## To change your company affiliation, click AFFILIATION CHANGE on the menu

| Menu                      |    |
|---------------------------|----|
| Name/Contact Info Chang   | e  |
| Renew Lidense             |    |
| Affiliation Chippe        |    |
| Status Change             |    |
| License Certification     |    |
| Branch Address Change     |    |
| Remove Affiliated License | es |
| Logout                    |    |

Licensing Home Page

The current license and any being applied for are displayed below.

To renew a license, click the Renew License link on the left. License renewal is due by the Expiration Date to avoid the \$100 late fee.

| Name:    | Jonathon       | Doe |
|----------|----------------|-----|
| address. | o ornani i orn | 200 |

Address: 1319 Argyll Topeka, KS 66603

| Salesperson  | Documents             | Print License             |                  |               |
|--------------|-----------------------|---------------------------|------------------|---------------|
| License Numb | en                    | 00243584                  | License Status:  | Active        |
| ssue Date:   |                       | 12/17/2019                | Expiration Date: | 12/1/2021     |
|              | 0                     | ourse Datenory            |                  | Credits Takon |
|              | Course Carepory       |                           |                  |               |
| Elective     |                       |                           |                  | 0.00          |
|              | Mandatory Broker Core |                           |                  | 0.00          |
|              | Map                   | denot y terrenter tereste |                  |               |

#### Click CONTINUE then click NEXT STEP

# Manage Affiliations

To proceed, click "Continue" below.

#### Licenses

| Salesperson     | Continue   |                  |           |
|-----------------|------------|------------------|-----------|
| Lidense Number. | 0024358    | License Status:  | Active    |
| Issue Date:     | 12/17/2019 | Expiration Date: | 12/1/2021 |

# Affiliation Change

To change your company affiliation(s), you must complete each step listed in the Menu on the left side of the screen.

Use the Next Step and Previous Step buttons on each page to navigate through the process. You may return to any step if you need to make changes.

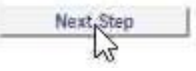

Choose the appropriate option based on what you want to do:

## Affiliation Information

I would like to:

| Change | Move my license from the current company/branch to another one.                         |
|--------|-----------------------------------------------------------------------------------------|
| Add    | Add an affiliation with a new company/branch while maintaining existing affiliation(s). |
| Remove | Remove an existing affiliation with a company/branch.                                   |

### Removing all of your affiliations will place your license on inactive status.

If you select **CHANGE** or **ADD**, you must enter the new company information. Select the Office Type (Company/Branch) then enter the Company Number (ex. CO0000XXXX) and click **SEARCH**. Click the Company Name then click **COMPLETE**.

**\*\*NOTE:** If you select CHANGE, you must click the radio button next to your current company as shown below-failure to do so will result in an incomplete request.

| Lice                                                | ense Change                                                                                         |                                                                                                    |                                                                                 | Add New Af                                                                                                    | filiation                                                                 |                                                                                        |                                                               |
|-----------------------------------------------------|----------------------------------------------------------------------------------------------------|----------------------------------------------------------------------------------------------------|---------------------------------------------------------------------------------|----------------------------------------------------------------------------------------------------|---------------------------------------------------------------------------|----------------------------------------------------------------------------------------|---------------------------------------------------------------|
| Select a<br>number<br>the nam<br>Note: ye<br>Ex:BO0 | affiliation to change,<br>r below. Click "Sear<br>ne to proceed.<br>ou must enter the e<br>00001234 | , then choose the office type an<br>ch". Once you've found the new<br>ntire company number including | d enter the company<br>company/branch, click on<br>g the prefix and all digits. | Select the office ty<br>you've found the ne<br>Note: you must ent<br>Ex:BO00001234<br>Kansas State<br>Agency: K | pe and enter the enter the company/b<br>ter the entire c<br>REC-Real Esta | he company number below.<br>ranch, click on the name to<br>company number including th | Click "Search". Once<br>proceed.<br>he prefix and all digits. |
|                                                     | Office Type                                                                                         | Company Number                                                                                       | Name                                                                            | Once type C                                                                                                    | ompany •                                                                  | Search for a Com                                                                       | nanyBranch                                                    |
|                                                     | Company                                                                                             | CO00003038                                                                                           | Doe - Test Realty                                                               | Company Number                                                                                                  | 0000000000                                                                | Search for a com                                                                       | ponyibranen                                                   |
| Kar<br>O                                            | nsas State<br>Agency: KREC-Re<br>Office Type Select -                                               | al Estate 🗸                                                                                          |                                                                                 | _                                                                                                    | Cancel                                                                    | Search                                                                                 |                                                               |
|                                                     |                                                                                                    |                                                                                                    |                                                                                 | _                                                                                                    | Name                                                                      |                                                                                        | Status                                                        |
| Compan                                              | ny Number                                                                                           | Search for a                                                                                         | Company\Branch                                                                  | 2                                                                                                    | Doe - Inet                                                                | Really                                                                                 | Upen                                                          |
|                                                     | Cancel                                                                                              | Search                                                                                               |                                                                                 | Important: A Sales<br>the offices all have                                                                      | person may of<br>the same SUF                                             | nly be affiliated with multiple<br>ERVISING BROKER.                                    | companies/branches if                                         |

#### Review the Request Summary for accuracy, click SUBMIT

## **Request Summary**

The changes you have made are listed below. Please review this information carefully to ensure it is correct. You may go back to any step in this process by clicking the corresponding link on the left.

#### License

| Salesperson     |            |                  |           |  |
|-----------------|------------|------------------|-----------|--|
| Lidense Number: | 00243584   | License Status:  | Active    |  |
| Issue Date:     | 12/17/2019 | Expiration Date: | 12/1/2021 |  |

Name:

Jonathon Doe

#### Affiliation Changes

| Company No | Name              | Office Type | Relationship | Action |
|------------|-------------------|-------------|--------------|--------|
| CO00003038 | Doe - Test Realty | Company     | 1            | Add    |

By clicking submit, I certify that I have notified my current supervising broker of the changes that I am requesting and, if my intent is to terminate my affiliation, have discussed any pending transactions and agreements.

When you have verified all information, click the **Submit** button to complete your request or send it for approval.

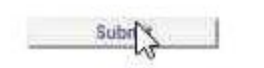

An email will be sent to the new company for approval- once they approve your request, it will be sent to KREC for processing; most requests process automatically within 5-10 minutes of approval. You can verify whether your request is complete by searching for your record here https://licensing.ks.gov/verification\_krec/. You will receive an email indicating your affiliation with the previous company has been terminated within 1-2 business days.